## Pick Your Perk Benefits in UKG

Process to be reimbursed for Pick Your Perk Benefits

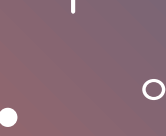

1. Log into UKG Workforce Management

2. Go to "My Timecard" for the pay period

> 3. Enter "Pick Your Perk" as a paycode

|      | E 🛆 🕬 My Timecard                                                                                |                                      |           |      |     |          |                                                                                                    |        |  |
|------|--------------------------------------------------------------------------------------------------|--------------------------------------|-----------|------|-----|----------|----------------------------------------------------------------------------------------------------|--------|--|
|      |                                                                                                  |                                      |           |      |     |          |                                                                                                    |        |  |
|      |                                                                                                  |                                      |           |      |     |          |                                                                                                    |        |  |
|      |                                                                                                  | <ul> <li>%</li> <li>&amp;</li> </ul> | 20 👰 🔹 et | 8: - |     |          |                                                                                                    |        |  |
| List | List View Approve Remove Sign-Off Remove Analyze View Accrual<br>Approval Sign-Off Moved Actions |                                      |           |      |     |          |                                                                                                    |        |  |
|      |                                                                                                  | Date                                 | Absence   | In   | Out | Transfer | Pay Code                                                                                                    | Amount |  |
| +    | Θ                                                                                                | Sat 2/01                             |           |      |     |          |                                                                                                    |        |  |
| +    | Θ                                                                                                | Sun 2/02                             |           |      |     |          |                                                                                                    |        |  |
| +    | Θ                                                                                                | Mon 2/03                             |           |      |     |          | ~                                                                                                    |        |  |
| +    | Θ                                                                                                | Tue 2/04                             |           |      |     |          | Unpaid Bereavement                                                                                                  |        |  |
| +    | Θ                                                                                                | Wed 2/05                             |           |      |     |          | Day of Change                                                                                                    |        |  |
| +    | Θ                                                                                                | Thu 2/06                             |           |      |     |          | EE Referral Sign-on Bonus<br>Float Holiday<br>Holiday<br>Jury Duty<br>On Call<br>Other Earnings<br>Paid Admin Leave |        |  |
| +    | Θ                                                                                                | Fri 2/07                             |           |      |     |          |                                                                                                    |        |  |
| +    | Θ                                                                                                | Sat 2/08                             |           |      |     |          |                                                                                                    |        |  |
| +    | Θ                                                                                                | Sun 2/09                             |           |      |     |          |                                                                                                    |        |  |
| +    | Θ                                                                                                | Mon 2/10                             |           |      |     |          | Paid Time Off                                                                                                    |        |  |
| +    | Θ                                                                                                | Tue 2/11                             |           |      |     |          | Pick Your Perk<br>Sick Pay                                                                                          |        |  |
|      | 0                                                                                                | Wod 2/12                             |           |      |     |          | Taxable Gift                                                                                                    |        |  |

+

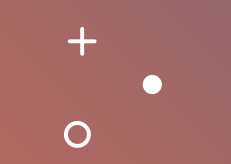

| 두 습 আঁoin My Timecard 으 @                                                                                                    |   |          |         |    |     |          |                |          |       |        | 0      | 12         |    |
|----------------------------------------------------------------------------------------------------|---|----------|---------|----|-----|----------|----------------|----------|-------|--------|--------|------------|----|
| Image: Sign-Off       Remove       Sign-Off       Remove       Analyze       View       Accrual         Share       Calcula       Control       Control       Control       Control |   |          |         |    |     |          |                |          |       |        | Loaded | l: 9:07 AN |    |
|                                                                                                    |   | Date     | Absence | In | Out | Transfer | Pay Code       | Amount   | Daily | Period |        | Schedu     | le |
| +                                                                                                    | Θ | Sat 2/01 |         |    |     |          |                |          |       |        |        |            |    |
| +                                                                                                    | Θ | Sun 2/02 |         |    |     |          |                |          |       |        |        |            |    |
| +                                                                                                    | Θ | Mon 2/03 |         |    |     |          |                |          |       |        |        |            |    |
| +                                                                                                    | Θ | Tue 2/04 |         |    |     |          | Pick Your Perk | USD60.00 |       |        |        |            |    |
| +                                                                                                    | Θ | Wed 2/05 |         |    |     |          |                |          |       |        |        |            |    |

4. Enter the amount of the reimbursement

5. Click on "Save" at the top right corner

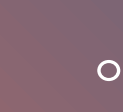

6. Send an email to payroll and your manager informing them of the "Pick Your Perk" reimbursement along with the receipt attached. (Payroll will save this).

| ➢ Send ▼ From: Melanie.Anda-Lacson@adjoin.                                                                                     | org 🗸                                       | 0 ~                    |  |  |  |  |  |  |
|----------------------------------------------------------------------------------------------------|---------------------------------------------|------------------------|--|--|--|--|--|--|
| To O Payroll Mailbox X                                                                                                    |                                             | Всс                    |  |  |  |  |  |  |
| Cc YOUR MANAGER                                                                                                    |                                             |                        |  |  |  |  |  |  |
| Pick Your Perk Reimbursement                                                                                                   |                                             | Draft saved at 9:12 AM |  |  |  |  |  |  |
| Pick Your Perk Receipt.docx                                                                                                    |                                             |                        |  |  |  |  |  |  |
| No more multiple file versions. Upload to OneDrive - Adjoin to collaborate with others in real time Upload to OneDrive Dismiss |                                             |                        |  |  |  |  |  |  |
| Hello Payroll,                                                                                                    |                                             |                        |  |  |  |  |  |  |
| Please see attached pick your perk receipt. This was entered in UKG Workforce Management on 02/04/2025. Thank you.             |                                             |                        |  |  |  |  |  |  |
| Melanie Anda-Lacson                                                                                                    |                                             |                        |  |  |  |  |  |  |
| Accounting Manager                                                                                                    | D 858.292.2027<br>O 858.292.2020            |                        |  |  |  |  |  |  |
| 9444 Farnham Street   Suite 210                                                                                                | F 858.292.2031                              |                        |  |  |  |  |  |  |
| San Diego, CA 92123                                                                                                    | E <u>melanie.anda-</u><br>lacson@adjoin.org |                        |  |  |  |  |  |  |
| adioin together we                                                                                                    |                                             |                        |  |  |  |  |  |  |

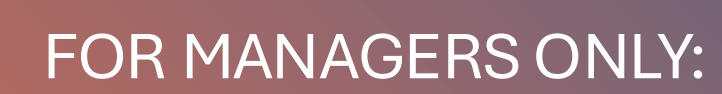

+

0

7. When reviewing timesheets, if you do see a "Pick Your Perk" reimbursement, double check to make sure a receipt was sent to Payroll before approving.

Payroll will also make sure to follow up on these if we don't have a receipt as well.

 $\mathbf{O}$